## Massage Envy.

## User Administration: MyEnvySupplies.com

## **User Admin**

- Click **Users Admin** in the left hand menu.
- To create a new user, click **Create User**.
  - a Fill out the required fields with the new user's information.
  - In the Security Credentials dropdown, select the role the new user will have. Administrators will have editing privileges on all account information and settings. Approvers can approve orders and edit ordering permissions and limits. Purchasers can make purchases, but only ones approved and within limits set by Approvers and Administrators.
  - Click Create User Credentials to create the new user.
- 3 To remove a user from your account, click the checkbox next to the user's email address, and click **Remove User**.
  - To search for a user, enter their **User ID** in the **User ID Search** box.

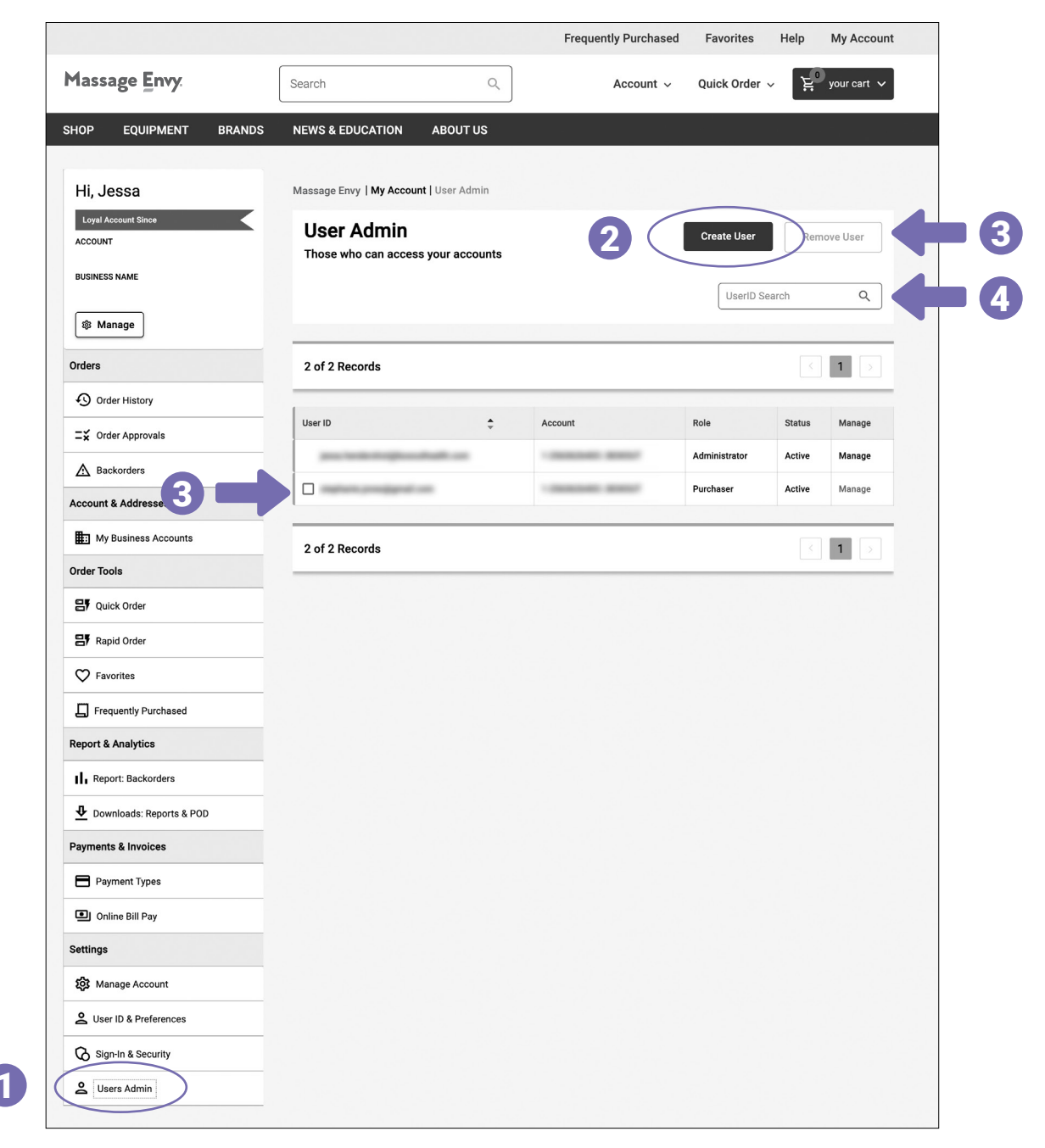

User Admin continued from page 19.

- **5** To edit an existing user's information, click **Manage** in the corresponding row.
  - a To edit the user's User ID, click **Edit** in the **User ID Login** box.
  - b To edit the user's password, click Change Password in the Password box.
  - To edit the user's role, use the Select Role dropdown menu in the User Role Settings box.
  - d Click **Save Changes** when you're ready to submit your changes.

| 11, 56358           | Wassage Envy   Wy Account   Oser Admin           |                   |               |        |         |                 |
|---------------------|--------------------------------------------------|-------------------|---------------|--------|---------|-----------------|
| Loyal Account Since | User Admin<br>Those who can access your accounts |                   | Create User   | Remov  | ve User |                 |
| BUSINESS NAME       |                                                  |                   | UserID S      | earch  | ٩       |                 |
| 🕸 Manage            |                                                  |                   |               |        |         |                 |
| Orders              | 2 of 2 Records                                   |                   |               | <      | 1 >     |                 |
| Order History       |                                                  |                   |               |        |         |                 |
| □¥ Order Approvals  | User ID                                          | Account           | Role          | Status | Manage  |                 |
| A Backorders        | per la la region de la co                        | 1.00000000.000007 | Administrator | Active | Manage  |                 |
| ccount & Addresses  |                                                  |                   | Purchaser     | Active | Manage  | <b>   </b>    ( |
| -                   |                                                  |                   |               |        |         |                 |

|          |   | Massage Envy   My Account   User Admin   Manage User Manage User                                                                                                    |
|----------|---|----------------------------------------------------------------------------------------------------|
|          | a | UserID Login<br>USER ID<br>S************************************                                                                                                    |
| <b>C</b> |   | User Role Settings<br>Select Role<br>& Purchaser                                                                                                    |
|          |   | Purchasing Restrictions Do you want to manage this users purchasing behavior? By turning this on you can set purchasing expenditure limits by time period and value, as well as control what products and categories can be purchased without approval Off |
|          |   | Cance Save Changes                                                                                                    |

## Need Assistance?

Email Massage Envy at service@myenvysupplies.com

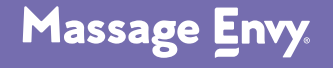